# USR5500 Wireless Bluetooth Keyboard Installation Guide

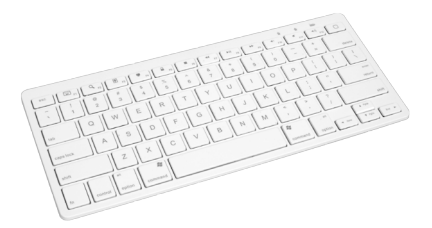

#### Package Contents

- USRobotics Wireless Bluetooth Keyboard
- User Manual

#### Features

- Bluetooth Version: Bluetooth V2.0 HID
- QWERTY 78 key ANSI design, with 13 multifunction keys
- Conserve power with built-in intelligent power management
- Scissor-switch keypad design
- Comfortable and ergonomic design
- Color LED status indication
- Working range: 32 ft

Version 1.0 5/11 Printed in China

## Introduction

Thank you for purchasing the USRobotics Wireless Bluetooth Keyboard, the perfect accessory for tablets and other handheld devices.

## System requirements

- Built-in Bluetooth functionality on any of the following systems:
  - o Apple iPad 1& 2, iPhone/Touch with iOS 4 & later
  - Android tablets (Xoom, Galaxy Tab)
  - Windows Mobile OS 6.0 & later
  - Nokia Symbian S60 OS V3.0 & later
  - o Computers with Windows, Mac, or Linux OS
  - Sony Playstation 3
  - o HTPC

## Installation

**NOTE:** The first time the keyboard is used you will need to install two AAA alkaline batteries (not included).

#### Step 1 – Prepare the keyboard

- Turn the keyboard to the ON position.
- Press the pair (connect) button; the green LED on the top will flash when in pairing mode.
- The keyboard is now ready to connect with a Bluetooth ready system.

pair/connect button

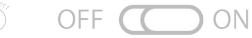

### Step 2 – Connect to a Bluetooth ready system

- On the Bluetooth ready system turn Bluetooth ON
- The device should detect the keyboard and provide a way to pair the device. This will include a code or pin that will need to be typed onto the keyboard to finish the pairing process.

Detailed installation instructions immediately follow for iPad/iPhone, Mac OSX, Windows, Linux, and Android tablets. Additional installation available online at http://www.usr.com/support/5500

**Note:** If no signal is received after 10 minutes or the connected device is turned off, the keyboard will revert to Standby Mode. To reactivate the keyboard, click the **Enter** key on the keyboard.

### Multimedia Keys for iPad/iPhone & Windows

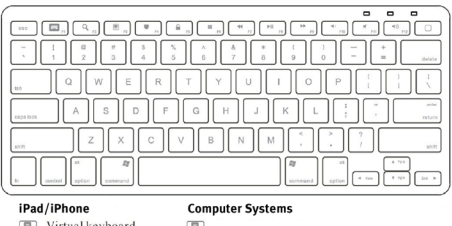

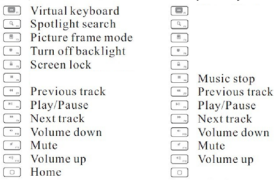

### Connect with iPad/iPhone

 Prepare the keyboard for pairing by turning it on and pressing the pair button.

2. On your iPad/iPhone, go to Settings then select General.

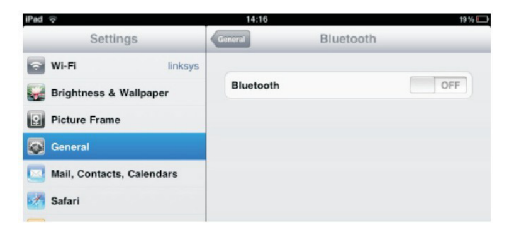

3. Turn Bluetooth ON, it will start searching for Bluetooth devices.

4. When the system finds the keyboard, select **Bluetooth Keyboard**.

| iPad 👳                      | 14:16              | 8 19 % 💭   |
|-----------------------------|--------------------|------------|
| Settings                    | General Bluetoot   | h          |
| 🛜 Wi-Fi linksys             |                    |            |
| 🙀 Brightness & Wallpaper    | Bluetooth          | ON         |
| Picture Frame               | Devices 25         |            |
| Seneral                     | Bluetooth Keyboard | Not Paired |
| 🔄 Mail, Contacts, Calendars | Now Discovers      | able       |
| Matari Safari               |                    |            |
| IDed                        |                    |            |

5. A random Bluetooth passkey or pin will be provided by your system. Type this number onto the keyboard, and press **Enter** to complete the pairing.

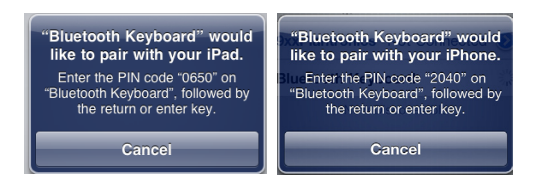

6. Now the keyboard is successfully connected with your iDevice.

### **Connect with Macintosh OSX**

NOTE: Before you connect the Bluetooth Keyboard, please make sure you have Bluetooth functionality on your system.

1. Prepare the keyboard for pairing by turning it on and pressing the pair button.

 Make sure that the Bluetooth Function has been activated on your computer. Select Set up Bluetooth device from the Bluetooth status dropdown in the menu bar.

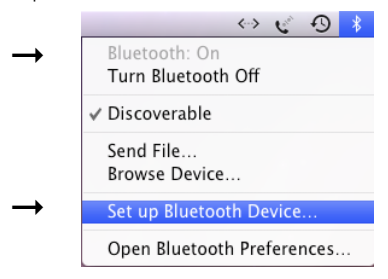

When the system finds the keyboard, select Bluetooth Keyboard and click Continue.

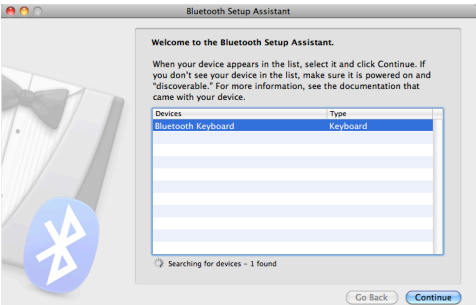

4. A random Bluetooth passkey will be provided by your system. Type the Bluetooth passkey onto the keyboard, and press **Enter** to

#### complete the pairing.

| 00 | Bluetooth Setup Assistant                                                                                                    |
|----|----------------------------------------------------------------------------------------------------|
|    | Attempting to pair with "Bluetooth Keyboard".<br>To grave may ask you to enter a passkey. Check your device to see<br>the bloeroor passkey. When your device is ready, enter in<br>D C B B B 4 9 7 9 Imm<br>Drow you have entered the passkey on your device the pairing process<br>will be completed.<br>Sign |
|    | (5. bet) (Series                                                                                                    |

5. Click **Quit**. Now your wireless Bluetooth keyboard is successfully connected with your computer.

| Î 🖶 🤭 🔘 | Bluetooth Setup Assistant                                                                     |
|---------|-----------------------------------------------------------------------------------------------|
|         | Conclusion<br>Congratulations! Your computer is now set up to use your Bluetooth<br>keyboard. |
|         |                                                                                               |
|         | (Set Up Another Device) (Go Back) Quit                                                        |

### **Connect with Windows**

NOTE: Before you connect the Bluetooth Keyboard, please make sure you have Bluetooth functionality on your system. Additional software & adapters are available, installation instructions may vary.

 Prepare the keyboard for pairing by turning it on and pressing the pair button.

 Make sure that the Bluetooth Function has been activated on your computer. Double click the Bluetooth Icon in the Task Bar or in the Control Panel. Click Add.

| Bluetoot | n Device | s              |          |       |            |  |
|----------|----------|----------------|----------|-------|------------|--|
| Devices  | Options  | COM Ports      | Hardware |       |            |  |
|          |          |                |          |       |            |  |
| Ad       | d        | <u>R</u> emove |          |       | Properties |  |
|          |          | ОК             |          | ancel | ) Apply    |  |

3. Select My device is set up and ready to be found and click Next.

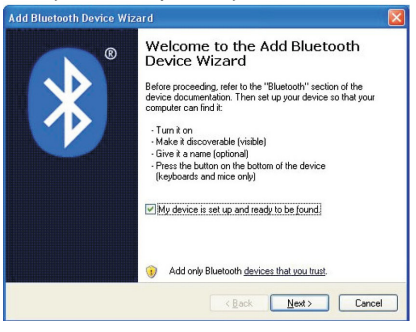

4. When the system finds the keyboard, select **Bluetooth Keyboard** and click **Next**.

| ld B<br>Sel | luetooth Device Wizard<br>ect the Bluetooth device the                                                 | at you want to add.                                                                    |
|-------------|----------------------------------------------------------------------------------------------------|----------------------------------------------------------------------------------------|
| 1           | SHIMY<br>New device                                                                                    | Bluetooth keyboard                                                                     |
| ÷           | If you don't see the device that,<br>turned on. Follow the setup instr<br>and then click Search Again. | you want to add, make sure that it is uuctions that came with the device, Search Again |
|             |                                                                                                    | < <u>B</u> ack <u>N</u> ext> Cancel                                                    |

5. Select Choose a pass key for me, click Next.

| vice?                                                                           |
|---------------------------------------------------------------------------------|
| " section of the documentation that came with<br>asskey, use that one.          |
|                                                                                 |
| ition:                                                                          |
|                                                                                 |
|                                                                                 |
| our device does not support one. We<br>digits long. The longer the passkey, the |
|                                                                                 |
|                                                                                 |

6. Type the Bluetooth security code onto the keyboard, and press **Enter** to complete the pairing.

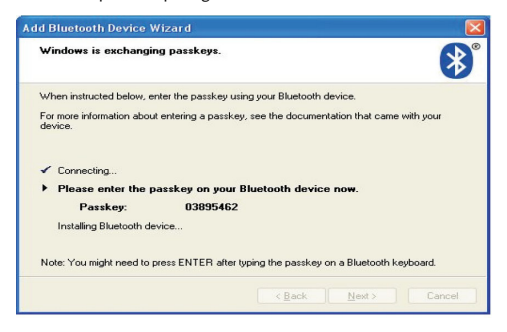

Click Finish. Now your wireless Bluetooth keyboard is successfully connected with your computer.

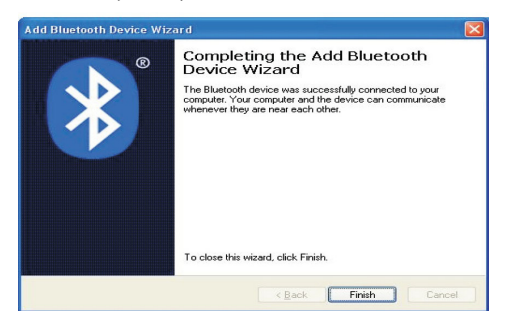

### **Connect with Linux**

NOTE: Before you connect the Bluetooth Keyboard, please make sure you have Bluetooth functionality on your system. There are several Linux distributions available. This guide was designed for Ubuntu Linux, but can be easily adapted for other versions. Your computer must be equipped with a Bluetooth module (built in, or USB Dongle).

1. Prepare the keyboard for pairing by turning it on and pressing the pair button.

 Make sure that the Bluetooth Function has been activated on your computer. Click the Bluetooth Icon in the taskbar and select Set up new device.

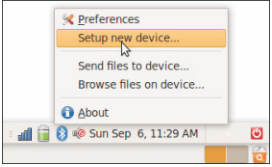

3. After the setup wizard launches, click Forward.

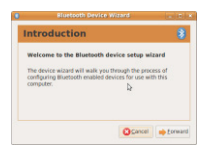

4. When the system finds the keyboard, select **Bluetooth Keyboard** and click **Forward**.

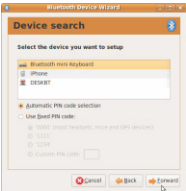

 A random Bluetooth pin will be provided by your system. Type the Bluetooth pin onto the keyboard, and press Enter to complete the pairing.

|             | Bluetooth Device Wizard         | in it |
|-------------|---------------------------------|-------|
| Device      | setup                           |       |
| Setting up  | a new device                    |       |
| Connecting  | to Bluetooth mini Keyboard      |       |
| 1004        | Þ                               |       |
| Please entr | er the following PIN code: 3583 |       |
|             |                                 |       |
|             |                                 |       |
|             |                                 |       |
|             |                                 |       |
|             |                                 |       |
|             | (Consult) ( An East             |       |

6. Click **Close**. Now your wireless Bluetooth keyboard is successfully connected with your computer.

## **Connect with Android**

NOTE: Before you connect the Bluetooth Keyboard, please make sure you have Bluetooth functionality on your system.

1. Prepare the keyboard for pairing by turning it on and pressing the pair button.

 On your tablet, go to Settings then select Wireless and Network, then Bluetooth Settings.

3. Turn **Bluetooth ON** and select **Scan Devices**, it will start searching for Bluetooth devices.

4. When the system finds the keyboard, select **Bluetooth Keyboard**.

5. A random Bluetooth passkey or pin will be provided by your system. Type this number onto the keyboard, and press **Enter** to complete the pairing.

6. Now the keyboard is successfully connected with the Android Tablet.

## FAQS:

If unable to connect the Bluetooth Keyboard to the computer, or the keyboard is unresponsive, please try the steps below:

1. The keyboard may be in Standby Mode, just click the enter key of the keyboard to reactive it.

2. Make sure that the keyboard is within the effective range-32ft.

3. Make sure that there's no change of the Bluetooth facility. If anything changed, pair the device again.

4. If your Bluetooth facility is connected to other Bluetooth products, confirm that the speed of the Bluetooth facility is enough.
5. Check the batteries. The battery LED should turn blue when turned on, and will turn on again when the batteries are getting low.
6. Completely install all Bluetooth adapters before attempting to pair the keyboard.

### Product Warranty

This product is subject to the U.S. Robotics Corporation Limited Warranty. To view a copy of the Limited Warranty and for information on how to contact USRobotics Technical Support, please see the U.S. Robotics Corporation web site at: www.usr.com/support/5500.

#### Regulatory FCC Conditions

This equipment has been tested and found to comply with Part 15 Subpart C, of the FCC Rules. Operation is subject to the following two conditions:

- 1. this device may not cause harmful interface,
- 2. this device must accept any interference received including interference that may cause undesired operations.

#### CE

This equipment is in compliance with the requirements of the following regulations:

EN60950-1:2006+A11:2009 ETSI EN300-328 V1.7.1 (2006-10) ETSI EN301-489-17 V1.3.2 (2008-04) ETSI EN301-489-1 V1.8.1 (2008-04)

#### WEEE Information

For EU (European Union) member users: According to the WEEE (Waste Electrical and Electronic Equipment) Directive, do not dispose of this product as household waste or commercial waste. Waste electrical and electronic equipment should be appropriately collected and recycled as required by practices established for your country. For information on recycling of this product, please contact your local authorities, your household waste disposal service or the shop where you purchased the product.

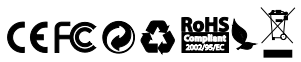

Copyright © 2011 U.S. Robotics Corporation. All rights reserved. U.S. Robotics and the USRobotics logo are registered trademarks of U.S. Robotics Corporation. Other product names are for identification purposes only and may be trademarks of their respective companies. Product specifications subject to change without notice.